# Памятка по оплате обучения наличными средствами через терминалы Сбербанка для студентов

## 1. Выберите «Оплатить услуги»

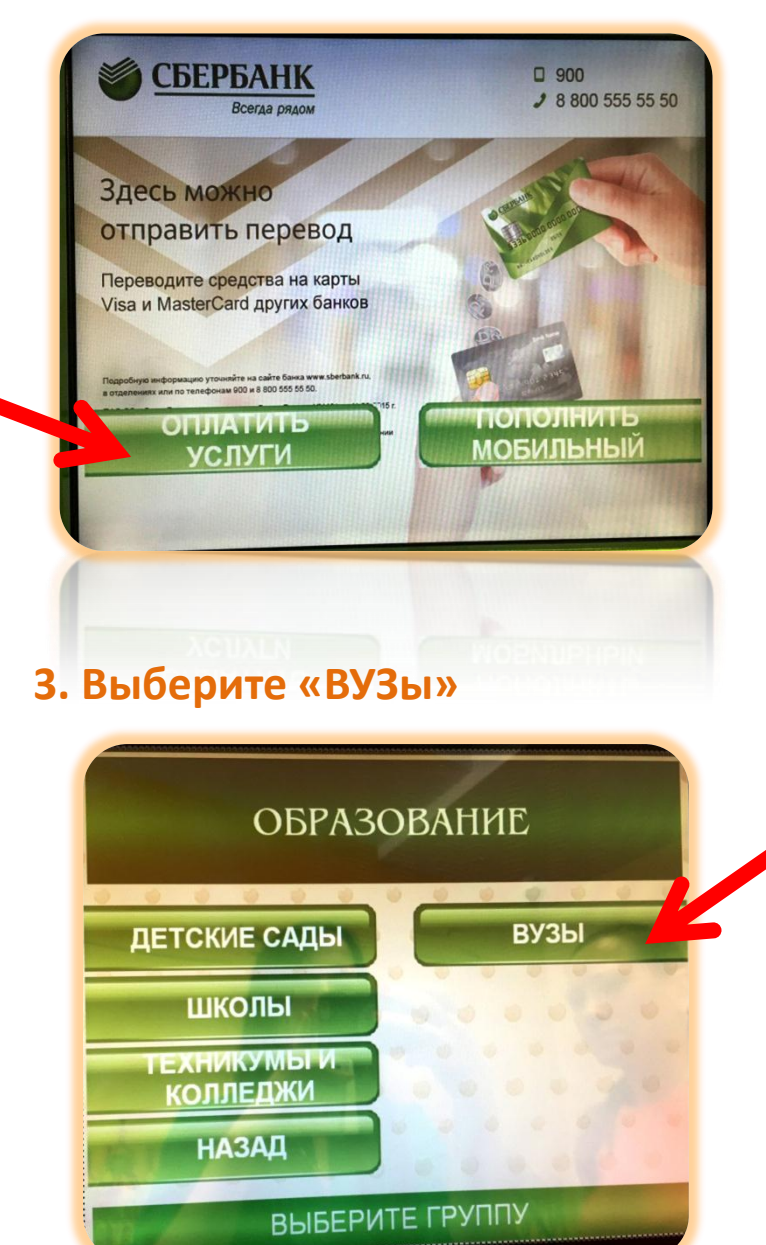

# 2. Выберите «Образование»

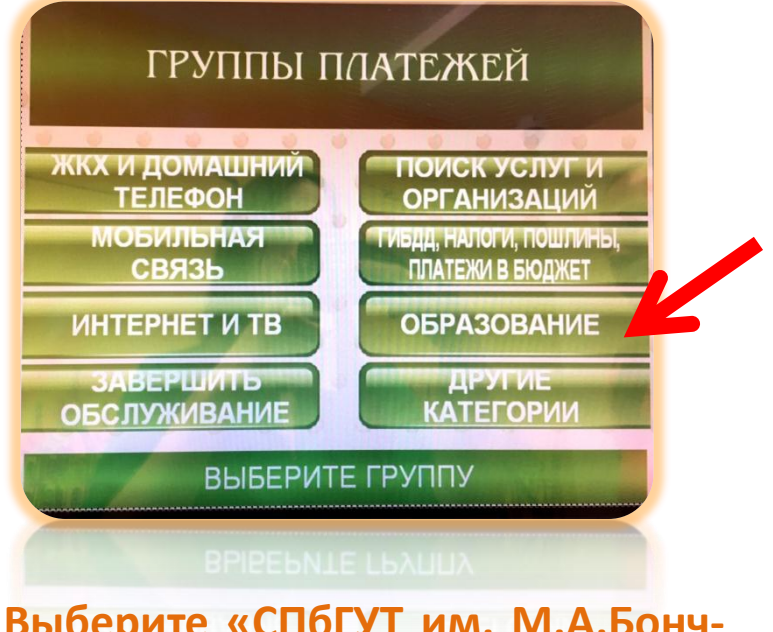

4. Выберите «СПбГУТ им. М.А.Бонч-Бруевича»

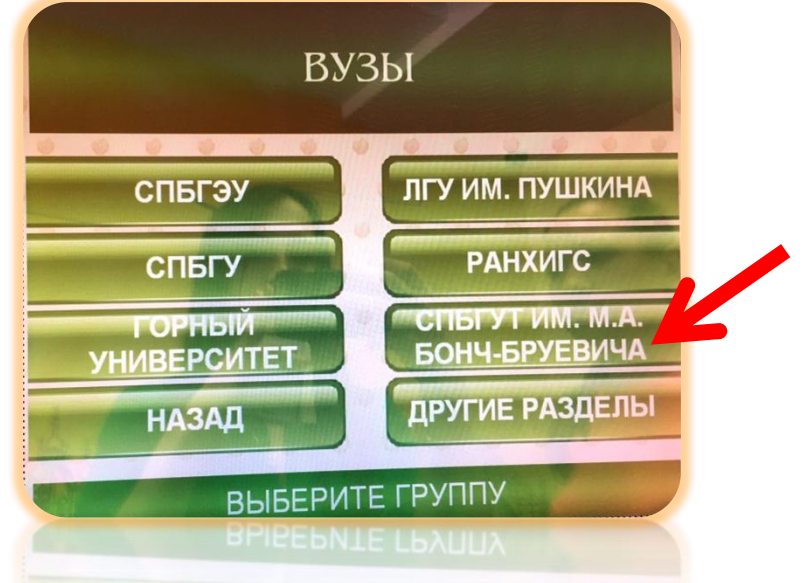

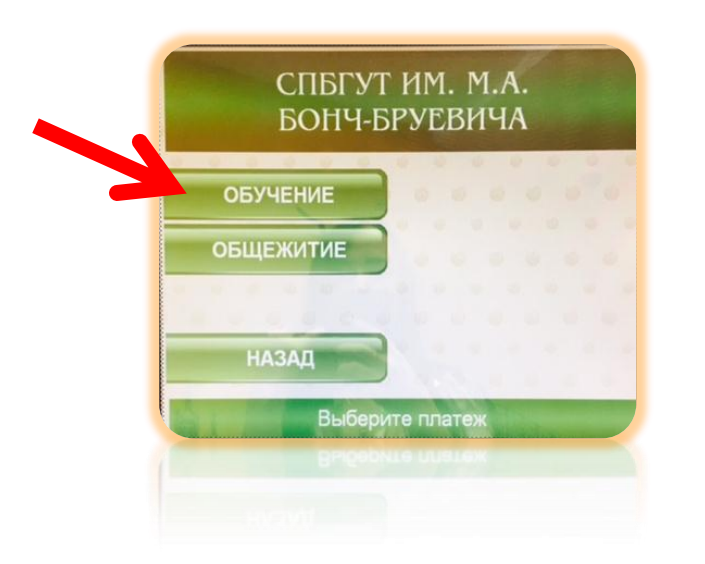

6. После подтверждения условий приема платежа введите основные ΦИΟ реквизиты: адрес И плательщика, подтвердите поля КБК и назначение, ФИО студента, факультет, оплаты. идентификатор, период паспортные данные, сумму платежа поле УИН можно пропустить. Важно: поле идентификатор необходимо B ввести номер договора. Без указания номера договора платеж не будет учтен.

### 5. Выберите услугу «Обучение»

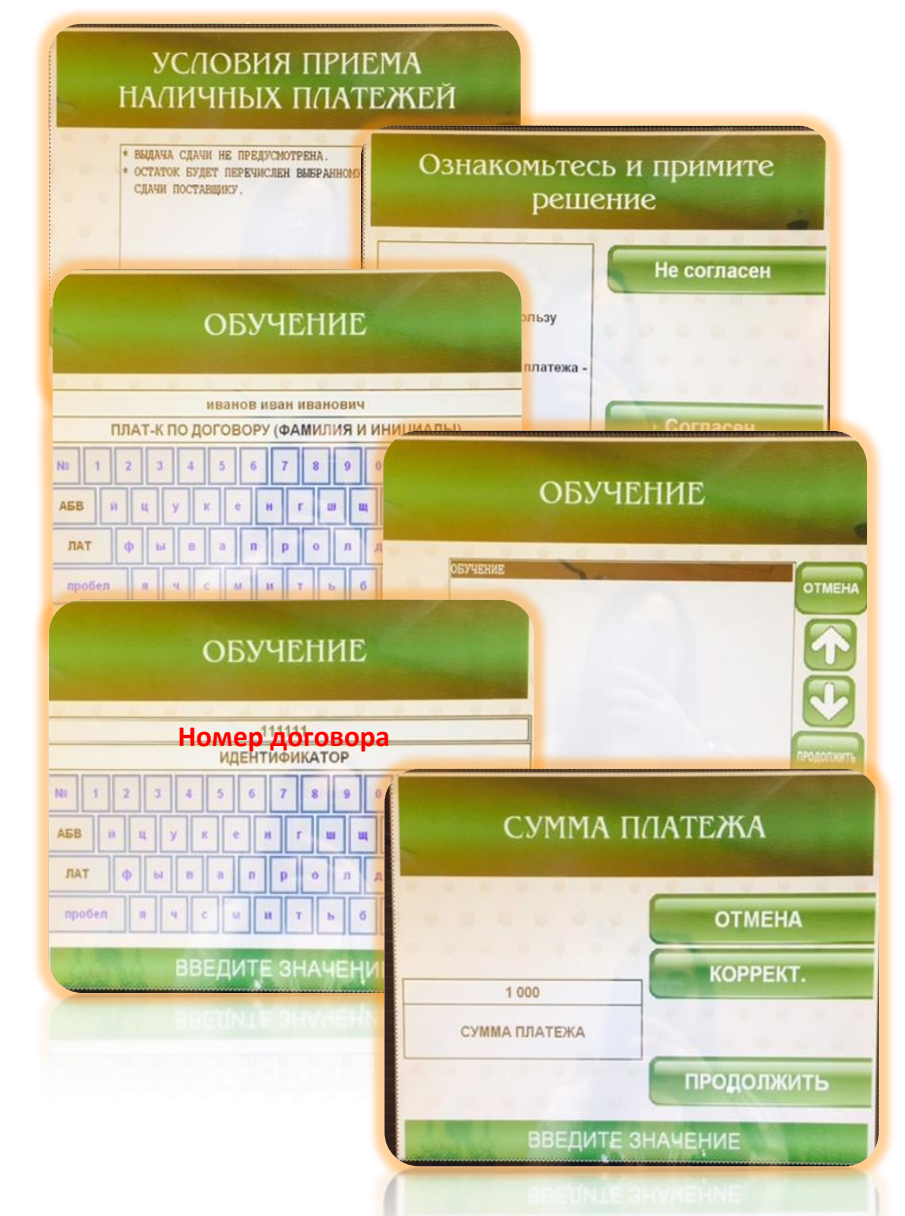

7. Проверьте реквизиты, выберите «Продолжить»

| ОБУЧЕНИЕ<br>ПОЛУЧАТЕЛЬ<br>(САНКТ-ПЕТЕРБУ<br>УНИВЕРСИТЕТ ТЕ | УФК ПО Г. САНКТ-ПЕТЕРБУРГ<br>РГСКИЙ ГОСУДАРСТВЕННЫЙ<br>ЛЕКОММУНИКАЦИЙ ИМ.ПРОФ.М.А.        |
|------------------------------------------------------------|-------------------------------------------------------------------------------------------|
| рона-еблевиач                                              | J/C20726X30630)                                                                           |
| KIIII                                                      | 784001001                                                                                 |
| CHET                                                       | 40501810300002000001                                                                      |
| БИК                                                        | 044030001                                                                                 |
| КОМИССИЯ                                                   | 1% MUH 10 PVE. MAKC 1000 PVE.                                                             |
| СУННА ПЛАТЕКА                                              | 1000.00 РУБ. полного                                                                      |
| Сумма комиссии                                             | 10.00 РУБ.                                                                                |
| BCTAB                                                      | ильности реквизитов платежа<br>мирносци бекемамцов инацеже<br>БЬТЕ КУПЮРУ В               |
| встав<br>П<br>П                                            | ильности реквизитов платежа<br>КОРНОСТИ ИМЕКАНОВ ИОЗДЕНС<br>БЪТЕ КУПЮРУ В<br>ІРИЕМНИК     |
| BCTAB                                                      | ильности реквизитов платежа<br>СБТЕ КУПЮРУ В<br>ІРИЕМНИК                                  |
| BCTAB<br>N                                                 | ипьности реквизитов платежа<br>БЬТЕ КУПЮРУ В<br>ГРИЕМНИК<br>вставляйте купюры по<br>одной |
| BCTAB                                                      | ильности реквизитов платежа<br>ВЪТЕ КУПЮРУ В<br>ІРИЕМНИК<br>вставляйте купюры по<br>одной |

8. Терминал не выдает сдачи, при необходимости сдачу Вы можете перечислить на свой мобильный телефон

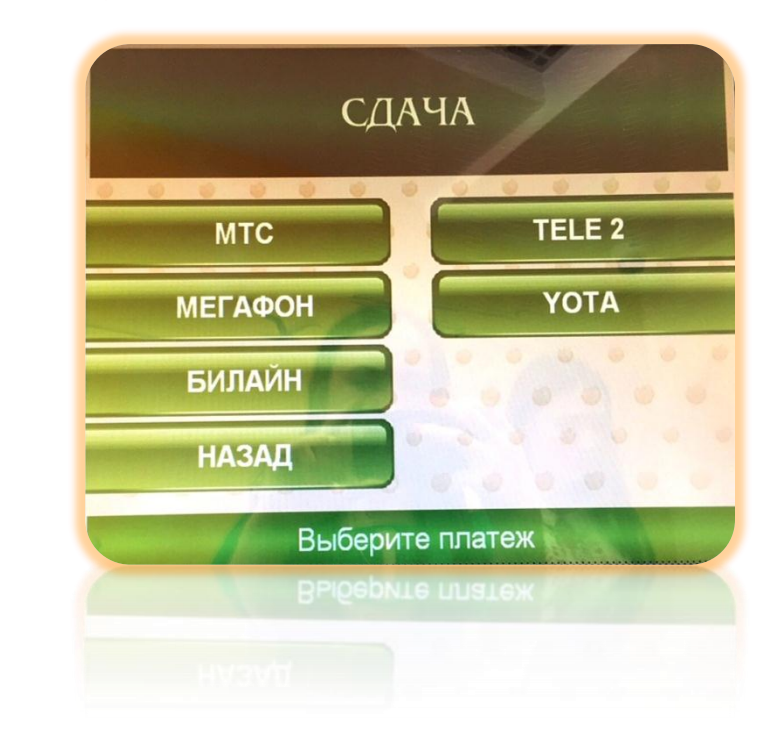

#### 9. Внесите денежные средства.